## Laneed

## **ViA**L〇〇P6010 主要プロバイダ・オンラインサインアップ説明書

この説明書は、ダイヤルアップでインターネットに接続しようとしているお客様のために、付属の設定ファイルを 使ってWindows98/95から、主要プロバイダへのオンラインサインアップの方法を説明しています。設定ファイ ルは付属のフロッピーディスクに収められており、簡単にサインアップできるように必要な事項が設定済みになっ ています。まだ、プロパイダと契約していないお客様や現在のプロバイダと別に契約したいお客様はどうぞご利用 ください。

※オンラインサインアップを使った各プロバイダとの契約はお客様の責任のもとで、各プロバイダとご契約いただ くものです。弊社は設定ファイルをご提供するだけのものであり、お客様と各プロバイダとのあいだの契約内容 に関して責任を負うものではありません。あらかじめ、ご了承ください。

エレコム株式会社

## プロバイダ契約と本製品の設定の手順フロー

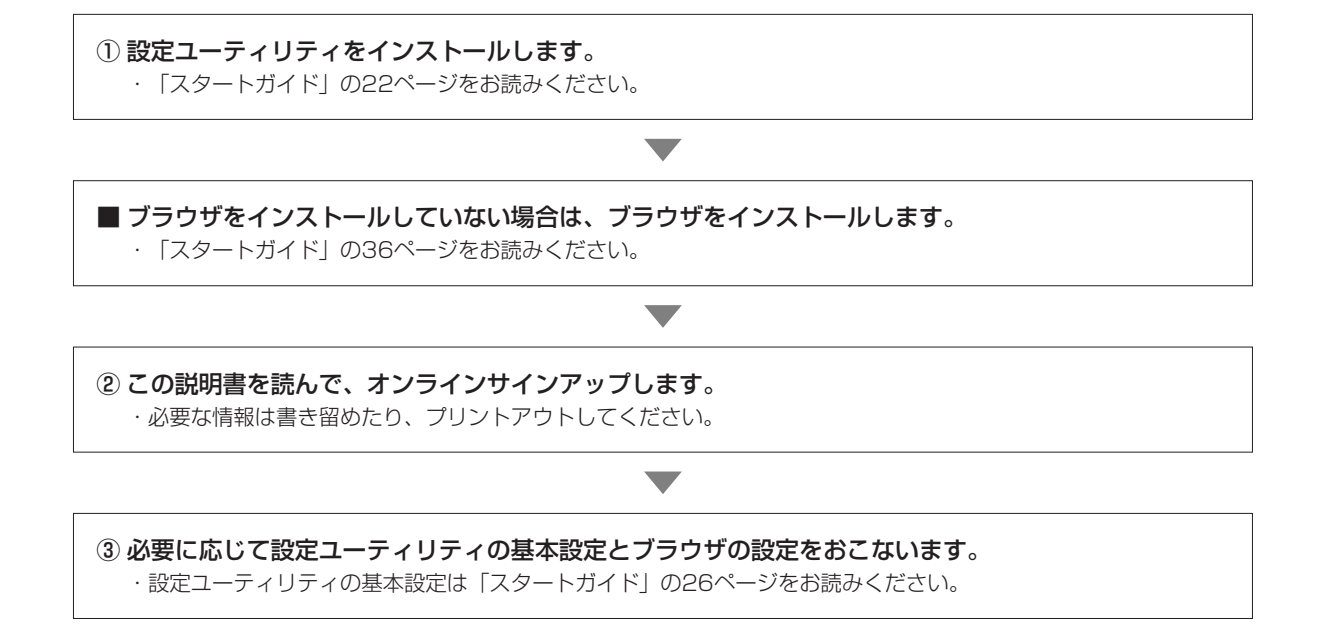

## オンラインサインアップの手順

- 】 フロッピーディスクドライブに、本製品に添付されたフロッピーディスク(ISPサインアップファイル)を入れます。
- 2 [スタ-ト]→[プロヴラム]→[ViA LOOP6010設定ユーティリティ]で「ViA LOOP6010設定ユーティリティ」を選択します。
  ・設定ユーティリティが起動します。

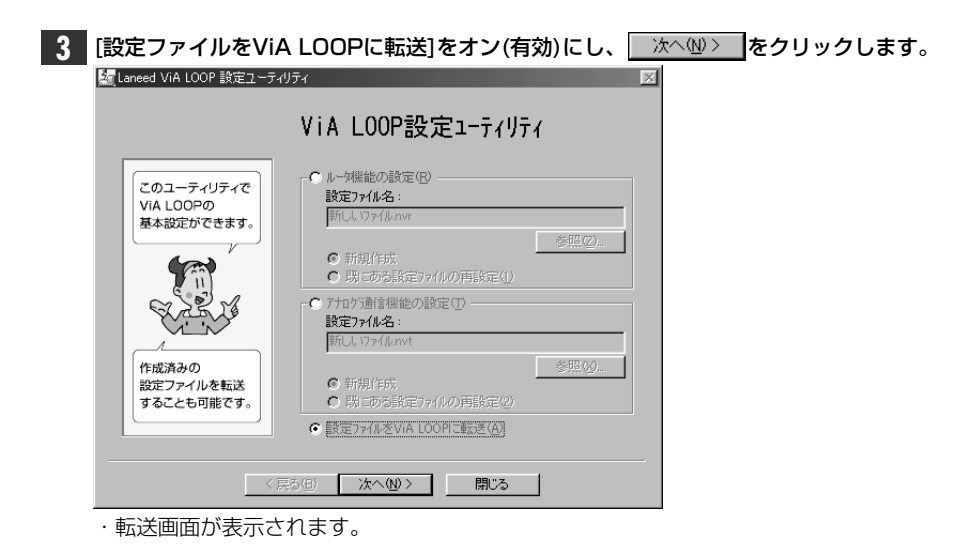

| ┃ [ルータ機能設定ファイル]のチェックボックスオン(有効)にし、        をクリックします。                                                                                                    |
|----------------------------------------------------------------------------------------------------|
| 経Laneed ViA LOOP 設定ユーティリティ 🔀                                                                                                    |
| 10BASE-T転送 RS-232C転送   転送履歴                                                                                                    |
| 10BASE-T転送                                                                                                    |
| ANNOBRASE-DY7)と使って、ViA LOOPの設定ファイルをパクコン<br>に保存する事が可能です。<br>いうコンカンらびA LOOPへ設送します(P)<br>いうコンカンらびA LOOPへ設送します(P)<br>いA LOOPからパコンへ(保存します(Q)<br>ViA LOOPのサジッパフワード)が設定されている場合、転送/<br>保存を行うコミコンクパレーションパスワード入力が必要です。<br>コンクパレーションパスワード入力が必要です。<br>コンクパレーションパスワード、<br>レーションパスワード、<br>レーションパスワード、<br>レーションパスワード、<br>アナログ通信機能設定ファイル(Q)<br>ドし、17アイルへ化<br>軽圧(Q)<br>電送(T) |
| 〈戻る(E) ヘルブ                                                                                                    |
|                                                                                                    |

5 [ファイルの場所]を「3.5インチFD」にします。表示されたファイル一覧の中から契約したいプロバイダ名の 設定ファイルを選択し、 原② をクリックします。

| 世代<br>ファイルの場所 ①:<br>(A) yamada01 nvr<br>(A) yamada02 nvr<br>(A) 新しいファイル.nvr | VIALOOP6010     7'221-7"     7' 1 × 1-20     7' 1 × 1-20     35 - 27 + F0 (A)     Maindisk. (C)     Program Files     VIALOOP6010 |   | ?×<br>**** |
|-----------------------------------------------------------------------------|----------------------------------------------------------------------------------------------------|---|------------|
| ファイル名(凹):                                                                   | *.nvr                                                                                                    |   | 開(@)       |
| ファイルの種類(工):                                                                 | 設定ファイル(*.nvr)                                                                                                    | • | キャンセル      |
| 鶰(                                                                          | ¥                                                                                                    |   | ?×         |
| ファイルの場所Φ:                                                                   | ן <u>-</u> 335 √ کָדָ FD (A)                                                                                                    |   |            |
| ファイル名(N):                                                                   | asahi-net_signup.nvr                                                                                                    |   | 開<(◎)      |
| ファイルの種類(工):                                                                 | 設定771ル(*.nvr)                                                                                                    | • | キャンセル      |

・設定ファイルに契約プロバイダの設定ファイルが表示されます。

・各プロバイダに対応する設定ファイル名については、別紙「インターネット接続サービス業者一覧」の「サ インアップ設定ファイル名」をご覧ください。

6 設定ファイルを転送するために「ViA LOOPのIPアドレス」と現在、本製品の本体内(ViA LOOP内)に保存されている設定ファイルに対して設定した「コンフィグレーションパスワード」を入力します。 はじめて転送する場合は、「工場出荷設定時」のチェックボックスをオン(有効)にします。

**Tips** 

各プロバイダ設定ファイルのコンフィグレーションパスワードは、"vialoop"で設定されています。次回、設定ファイルを転送するときは、コンフィグレーションパスワードに小文字で"vialoop"と入力してください。

| 7 設定ができれば、                    | 転送①                                        | <b>をクリックします</b> 。 |
|-------------------------------|--------------------------------------------|-------------------|
|                               | 「 774か適信機能設定ファイル-Q)<br>新ししコァイルnvt<br>転送(I) |                   |
| <ul> <li>・設定内容の転送が</li> </ul> | が始まります。                                    |                   |

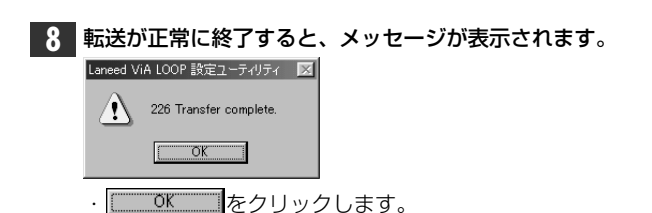

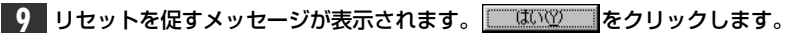

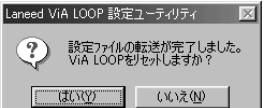

・Windowsが再起動します。

10 ブラウザを起動し、契約プロバイダのオンラインサインアップのURLへ接続します。

`**`∏**Tips

本製品には、インターネットエクスプローラ4.0(IE4.0)がバンドルされています。このIE4.0には、各プロバイ ダのオンラインサインアップ用のURLがデフォルトで用意されています。IE4.0の起動直後は、[about:blank] が指定されています。URLは手入力でも接続可能です。各プロバイダごとのURLは、別紙を参照してください。

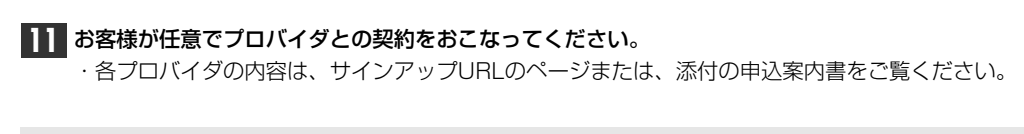

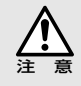

契約には、クレジットカードが必要です

各プロバイダとの契約には、クレジットカードが必要です。プロバイダが取り扱っている会社のクレジット カードをご用意ください。セキュリティについては十分にご注意ください。

契約後のトラブルについて、当社は一切の責任をおいかねます。

12 契約が終わると、設定内容が表示されます。

・この設定内容は、契約プロバイダにアクセスするためのルータの基本機能やブラウザの設定など必要ですの で、内容を書き留めるか、プリントアウト、ファイルに保存するなどしてください。

13 このあと、プロバイダから提供された情報を設定ユーティリティで設定し、ViA LOOPへ転送します。 また、ブラウザのメールソフトなどに必要事項を設定します。

 ・設定ファイルをViA LOOPへ転送するときは、コンフィグレーションパスワードに、小文字で"vialoop"と入 力します。

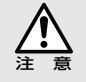

オンラインサインアップで契約したと、一度コンピュータの再起動をおこなわないと、プロバイダとの 契約後の設定が正常に動作しないことがあります。

> 主要プロバイダ・オンラインサインアップ説明書 1998年7月28日 第1版 エレコム株式会社 禁無断転載